#### Spis treści

| Wersja Polska                                    | 2 |
|--------------------------------------------------|---|
| 1. Powiększanie tekstu                           | 2 |
| 1.1. Windows                                     | 2 |
| 1.2. MacOS                                       | 2 |
| 2. Włączanie Narratora w systemie Windows        | 3 |
| 3. Narrator MacOS                                | 3 |
| English Version                                  | 4 |
| 4. Text Zooming                                  | 4 |
| 4.1. Windows                                     | 4 |
| 4.2. MacOS                                       | 5 |
| 5. Turning on the narrator in the Windows system | 5 |
| 6. Narrator MacOS                                | 6 |

## Wersja Polska 1. Powiększanie tekstu

## 1.1. Windows

Mając otwartą przeglądarkę przytrzymujemy lewy klawisz ctrl. Trzymając wciśnięty klawisz przyciskamy + żeby powiększyć wyświetlaną stronę, lub – żeby ją pomniejszyć. Podobny efekt osiągamy posługując się scrollem myszy. Po przytrzymaniu klawisza lewy ctrl przesuwamy scrollem by dopasować przybliżenie na stronie.

## 1.2. MacOS

Mając otwartą przeglądarkę przytrzymujemy klawisz command. Trzymając wciśnięty klawisz przyciskamy + żeby powiększyć wyświetlaną stronę, lub – żeby ją pomniejszyć. Podobny efekt osiągamy posługując się scrollem myszy. Po przytrzymaniu klawisza lewy command przesuwamy scrollem by dopasować przybliżenie na stronie.

## Włączanie Narratora w systemie Windows

Przyciskamy logo Windows i wpisujemy ustawienia. Przyciskamy ikonę ustawień. W ustawieniach wyszukujemy pozycję Ułatwienia dostępu. W menu wyszukujemy Narratora i uruchamiamy go.

Od tego momentu każdy zaznaczony tekst będzie odczytywany przez narratora. Dodatkowo narrator będzie działać i pomagać podczas korzystania ze wszystkich aplikacji na komputerze.

Artykuł pomocniczy od firmy Microsoft:

https://support.microsoft.com/plpl/topic/korzystanie-z-systemu-windows-w-celuu%C5%82atwienia-dost%C4%99pu-do-pakietuoffice-627df368-cb9c-4808-9535-3af53cae5828

## 3. Narrator MacOS

Żeby włączyć ułatwienie dostępu należy przycisnąć przycisk command – F5. Tej samej kombinacji używamy

do wyłączenia opcji VoiceOver(Narratora) w systemie MacOS.

Ten sam efekt również można wywołać przyciskając w lewym górnym rogu na ikonę menu(logo Apple), wybieramy ustawienia systemowe. Tam wyszukujemy 'Dostępność' <sup>©</sup> i uruchamiamy opcję VoiceOver

Artykuł pomocniczy od firmy Apple:

https://support.apple.com/plpl/guide/voiceover/vo2682/10/mac/13.0

## **English Version**

4. Text Zooming

## 4.1. Windows

When the browser is open, press the left 'ctrl' button on the keyboard. While pressing it, press the + button if you wish to zoom in and the – button if you want to zoom out. You can also use the mouse scroll wheel to zoom in/out but you must remember to keep pressing the left 'ctrl' button.

#### 4.2. MacOS

When the web browser is open, press the 'command' button, then use the + button to zoom in, or – to zoom out. You can also use the mouse scroll wheel while pressing the command button.

# 5. Turning on the narrator in the Windows system

On the keyboard, press the Windows button + ctrl + N at the same time. Choose the 'Narrator' to turn it on. Windows will start reading each text selected by you. Additionally, the narrator will assist and help you in your use of all computer applications.

An article about the narrator from the Microsoft site:

https://support.microsoft.com/enus/windows/chapter-1-introducing-narrator-7fe8fd72-541f-4536-7658-bfc37ddaf9c6

## 6. Narrator MacOS

To turn on the narrator on MacOs, press the buttons 'Command' and 'F5' at the same time. You can use the same combination to turn it off.

You can achieve the same effect by pressing the menu icon (the Apple logo) in the left top corner and selecting system settings. Then you click 'Accessibility' and turn on the VoiceOver option.

An article about the VoiceOver from Apple:

https://support.apple.com/guide/voiceover/turnvoiceover-on-or-off-

vo2682/mac#:~:text=Choose%20Apple%20menu%20% 3E%20System%20Settings,turn%20VoiceOver%20on%2 0or%20off